## Caro aluno,

Sua identidade estudantil digital já está disponível na plataforma do **App** do **seguronota10**.

Para baixar sua carteirinha e ter acesso a informações sobre o seguro que sua escola contratou para te proteger, basta seguir o passo a passo abaixo:

SEGURO Nota

## PASSO A PASSO

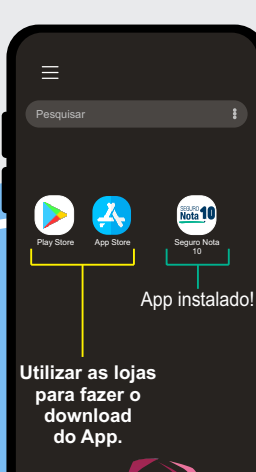

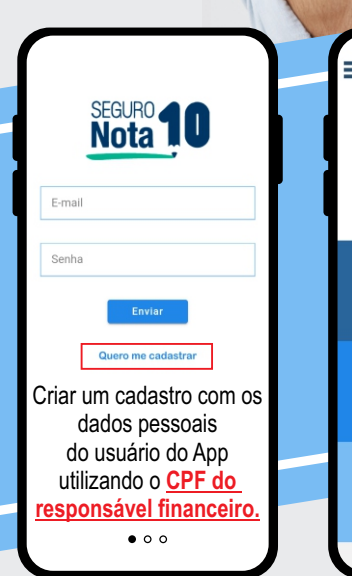

## Carteirinhas Sobre nós Contato

Survey
Survey

Exercise
Survey

Survey
Survey

Survey
Survey

Survey
Survey

Survey
Survey

Survey
Survey

Survey
Survey

Survey
Survey

Survey
Survey

Survey
Survey

Survey
Survey

Survey
Survey

Survey
Survey

Survey
Survey

Survey
Survey

Survey
Survey

Survey
Survey

Survey
Survey

Survey
Survey

Survey
Survey

Survey
Survey

Survey
Survey

Survey
Survey

Survey
Survey

Survey
Survey

Survey
Survey

Survey
Survey

Survey
Survey

Survey
Survey

Survey
Survey

Survey
Survey

<

## Importante

Uma nova versão do **Aplicativo** já está disponível nas lojas. Pedimos que atualize o **Aplicativo** para visualizar sua carteirinha

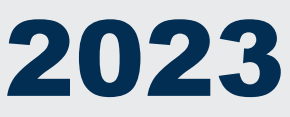